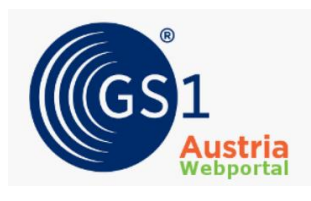

## Guideline zur Bereitstellung von Prüfgrundlagen für die GS1 Sync Qualitätssicherung

- ⇒ Die Bereitstellung von Prüfgrundlagen (Etikett, Drucklayout, Artwork) zu den übermittelten Artikeln ist zwingend notwendig, um den Qualitätssicherungsprozess zu starten.
- ⇒ Sie haben zwei Möglichkeiten die notwendigen Prüfgrundlagen zu übermitteln:
  - Bereitstellung der Pr
    üfgrundlage als Teil des Artikeldatensatzes mittels dem Codewert VISUAL\_VERIFICATION\_IMAGE + der URL zur Pr
    üfgrundlage im Attribut [M378] Datei: URI (zu finden im Reiter E4. Multimedia in GS1 Sync) ODER Bereitstellung der Pr
    üfgrundlage als Teil des Datensatzes durch Nutzung der GS1 Sync DAM-Erweiterung (Kennzeichnung der Pr
    üfgrundlage ebenfalls mittels Codewert VISUAL\_VERIFICATION\_IMAGE)
  - Upload der Prüfgrundlage im GS1 Austria Webportal
- ⇒ Wie stelle ich die Prüfgrundlage als Teil des Artikeldatensatzes bereit?
  - Nutzen Sie die Attribute [M379] Datei: Code der Art mit dem Codewert VISUAL\_VERIFICATION\_IMAGE und [M378] Datei: URI um die URL einzugeben, wo Ihre Prüfgrundlage hinterlegt ist. Sie finden diese Attribute in GS1 Sync im Reiter E4.Multimedia.

| A3. Artikelklassifikation                            | Verknüpfungsangaben zu externen Dateien No.: 1 / 999 |                                                                                   |
|------------------------------------------------------|------------------------------------------------------|-----------------------------------------------------------------------------------|
| A4. Datumsangaben                                    |                                                      |                                                                                   |
| B. Abmessungen, Gewicht, Füllmen                     | Datei: Code der Art                                  | (VISUAL_VERIFICATION_IMAGE) - Produktabbildung zum Zwecke der visuellen Prüfung 👻 |
| C. Rechtliche Produktinfo / Aufbew                   |                                                      |                                                                                   |
| <ul> <li>D. Warengruppenspezifische Angab</li> </ul> | Date: UKI (Uniform Resource Identifier)              | https://www.gs1.at/beispielproduktiayout.jpg                                      |
| 👻 🛇 E. Labelangaben / Bio-Angaben / Zi               |                                                      |                                                                                   |
| E1. Labelangaben                                     | Datei: Gültig ab                                     |                                                                                   |
| E2. Bioangaben                                       | Date: Onlig to                                       |                                                                                   |
| E3. Zielgruppen                                      |                                                      |                                                                                   |
| <ul> <li>E4. Multimedia</li> </ul>                   | Date: Guitig bis                                     |                                                                                   |
| 🕨 🛇 F. Lagerung und Transport / Regalei              |                                                      |                                                                                   |

 Nutzen Sie unsere GS1 Sync DAM-Erweiterung zur Management Ihrer Digital Assets und stellen Sie damit auch Ihre Prüfgrundlagen unter Nutzung des Codewertes VISUAL\_VERIFICATION\_IMAGE zur Verfügung.

Sollten Sie an der GS1 Sync DAM-Erweiterung interessiert sein, melden Sie sich gerne unter: <u>gs1sync@gs1.at</u>

Danach publizieren Sie Ihren Artikel wie gewohnt. Die Prüfgrundlage wird mit dem Artikeldatensatz übermittelt und die Qualitätssicherung kann sofort beginnen.

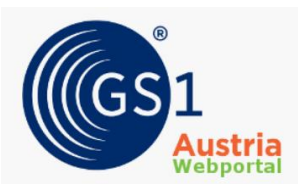

## ⇒ Wie lädt man eine Prüfgrundlage korrekt im GS1 Austria Webportal hoch?

 Login: Melden Sie sich im GS1 Sync Austria Webportal unter <u>http://qs-portal.gs1sync.at</u> an.
 Sollten Sie Ihre Zugangsdaten vergessen haben, können Sie sich mittels Klick auf "Kennwort anfordern" und folgender Eingabe Ihrer GLN unter Benutzername neue Zugangsdaten mittels Mail zusenden lassen.

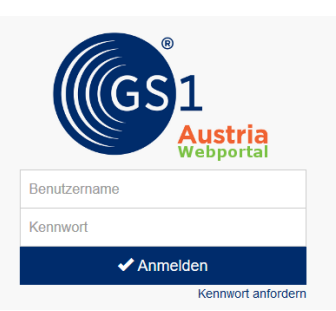

## 2. Prüfauftrag für Upload der Prüfgrundlagen auswählen:

Wählen Sie den Prüfauftrag aus, zu dem Sie Prüfgrundlagen hochladen müssen, um den Qualitätssicherungsprozess zu starten. In der Spalte "To-do" der Übersichtsliste sind alle diese Aufträge mit dem Status "Etiketten werden benötigt" gekennzeichnet.

| Auftragsnr. | Startzeitpunkt      | GTIN Anzahl BA-Auftrag | GTIN Anzahl ÜV-Auftrag | Sammelauftragsstatus | Kundenbetreuer    | To-do                       |  |
|-------------|---------------------|------------------------|------------------------|----------------------|-------------------|-----------------------------|--|
|             |                     | Filter: Alles 🗸 🗸      | Filter: Alles V        | Filter: Alles 🗸 🗸    | Filter: Alles 🗸 🗸 | Filter: Alles 🗸             |  |
| 24.113      | 27.05.2020 10:00:23 | 3 GTINs                | 4 GTINs                | in Bearbeitung       | Kundenbetreuer    | A Fehler zu korrigieren     |  |
| 24.115      | 27.05.2020 10:22:39 | 3 GTINs                |                        | in Bearbeitung       | Kundenbetreuer    | 🥒 Etiketten werden benötigt |  |
| 24.120      | 27.05.2020 12:10:14 | 1 GTIN                 | 1 GTIN                 | in Bearbeitung       | Kundenbetreuer    | 🎤 Etiketten werden benötigt |  |

## 3. Korrekte Zuordnung und Upload der Etiketten:

Ordnen Sie jeder GTIN, die sich im Prüfauftrag befindet, die korrekten Etiketten zu. Klicken Sie dafür auf den 📀 -Button, um die Prüfgrundlage der passenden GTIN zuzuordnen. **Tipp:** Sie können Ihre Prüfgrundlage auch ganz einfach **per Drag & Drop** mit gedrückter linker Maustaste in das markierte 📀 -Icon ziehen, um sie zuzuordnen.

| GTIN*          | GLN           | Nur AP-     | Version* |               | Artikelbeschreibung                     | Zielmarkt | Ausschluss aus |          |
|----------------|---------------|-------------|----------|---------------|-----------------------------------------|-----------|----------------|----------|
|                |               | Änderungen* |          | Artikelebene* |                                         |           | Stichprobe*    |          |
| 09005630003781 | 900563000001  |             | 4        | Basisartikel  | Broger Ländle Griller Chili<br>300g     | 040       | D              | <b></b>  |
| 09005630001213 | 9005630000001 |             | 5        | Basisartikel  | Broger Gsi - Burger 500g                | 040       |                | <b>~</b> |
| 09005630003767 | 900563000001  |             | 4        | Basisartikel  | Broger Ländle Griller<br>Klassik 300gr. | 040       |                | <u> </u> |

Sollten Sie mehrere Dateien zu einer GTIN übermitteln wollen, müssen Sie die Dateien einzeln auswählen und nacheinander hochladen.

Achten Sie darauf, dass die hochgeladene Prüfgrundlage im Dateinamen die GTIN des zu prüfenden Artikels beinhaltet, um sie als korrekt zugeordnet identifizieren zu können.

Nachdem Sie alle Prüfgrundlagen korrekt zugeordnet haben, beenden Sie den Upload mit einem Klick auf den <sup>Bildupload abschließen ©</sup>-Button. Ihr Kundenbetreuer wird daraufhin informiert und kann mit der Prüfung der eingestellten Daten beginnen.